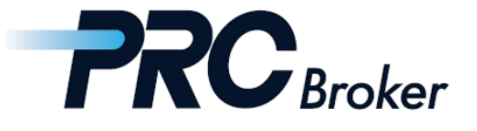

# PRC MT5 Download Instructions For PC

### 1. Download

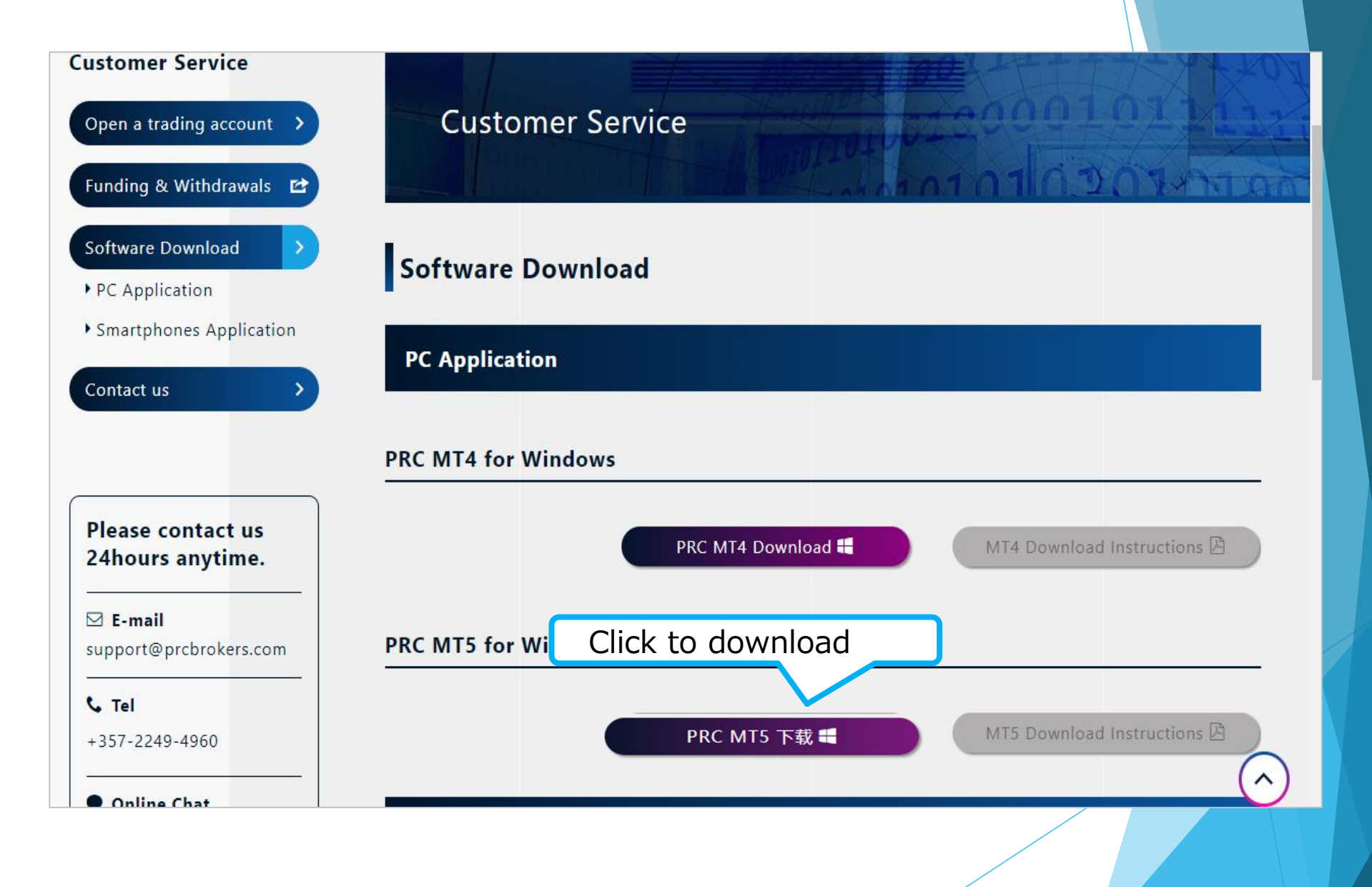

### 2. Install

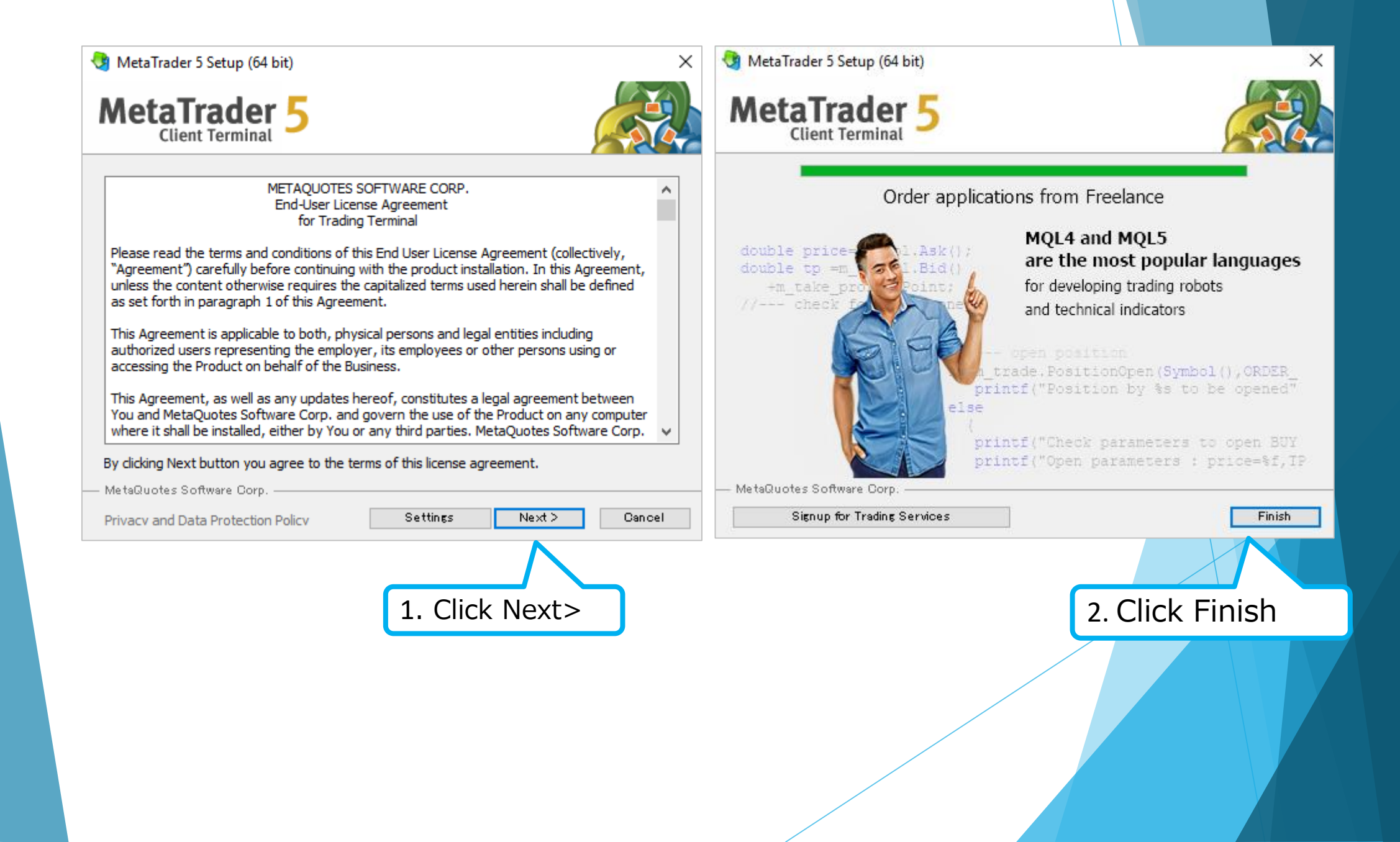

### 3. Select Server

#### インストール後に、MT4 ソフトは自動アクセスしポップアップが表示され

| ます。                                                         |               |
|-------------------------------------------------------------|---------------|
| Open an Account                                             | ? ×           |
| List of brokers<br>Select a broker you are to trade through |               |
|                                                             |               |
| add new broker like 'BrokerName' or address 'company.com'   | d your broker |
|                                                             | Futurestock   |
| MetaQuotes Software Corp.                                   | MetaQuotes    |
| MetaQuotes for BSE                                          | MetaQuotes    |
| RC Performance Ronnaru Capital Ltd.                         | PerformanceRC |
|                                                             |               |
| 1. Select Server                                            |               |
|                                                             |               |
|                                                             |               |
|                                                             |               |
|                                                             |               |
| 2. Click Next>                                              | Cancel        |
|                                                             |               |
|                                                             |               |
|                                                             |               |
|                                                             |               |
|                                                             |               |

### 4. Log In

| Trade real or virtu                | al money and gain experience                                    | e                              |                                         |              |     |
|------------------------------------|-----------------------------------------------------------------|--------------------------------|-----------------------------------------|--------------|-----|
| Open a demo                        | account to trade virtual mone                                   | ey without risk                |                                         |              |     |
| A demo accou<br>risk anything a    | nt allows you to learn trading<br>as you use pure virtual money | g on stock exchanges and<br>y. | test your strategies. While doing that  | , you do not |     |
|                                    |                                                                 |                                |                                         |              |     |
| Open a real ad                     | count for live trading                                          |                                |                                         |              |     |
| A real account                     | requires additional proof of i                                  | identity. Too will need to p   | provide copies of identification docume | ents.        |     |
|                                    |                                                                 |                                |                                         |              |     |
| <ul> <li>Connect with a</li> </ul> | an existing trade account                                       | 1. Input I                     | ) and Pass                              |              |     |
| Login:                             | _                                                               |                                |                                         |              |     |
| Password:                          |                                                                 |                                |                                         |              |     |
| Server:                            | PerformanceRC-Demo                                              | $\sim$                         |                                         |              |     |
|                                    |                                                                 |                                | 2. Click Next> to                       | log in       |     |
|                                    |                                                                 |                                |                                         |              |     |
|                                    |                                                                 |                                | < Back Nevt                             | > Can        | cel |
|                                    |                                                                 |                                | Couck Hext                              |              |     |
|                                    |                                                                 |                                |                                         |              |     |
|                                    |                                                                 |                                |                                         |              |     |

### 5. Trade

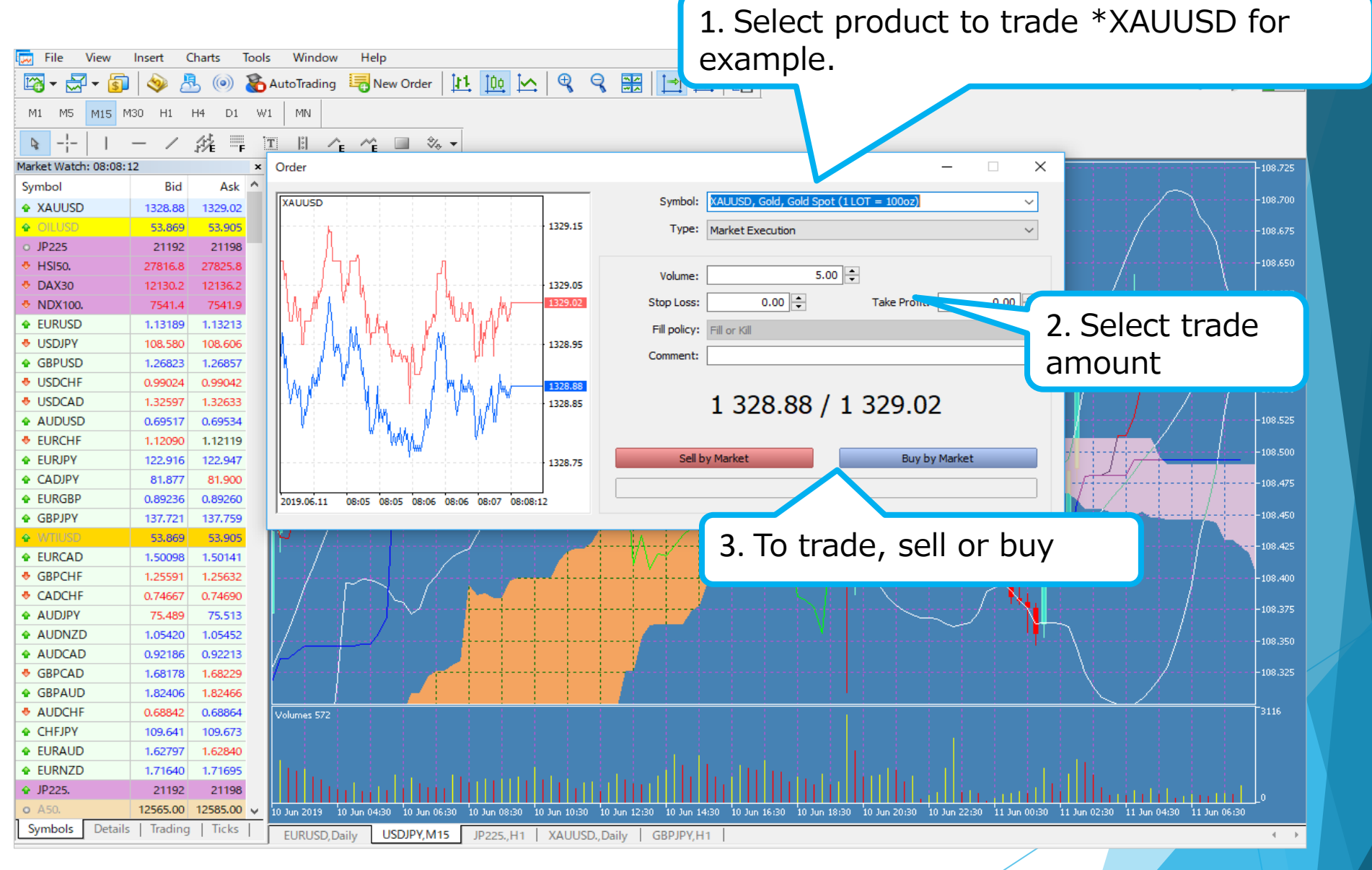

## THANKS !